### Login from PC: 1<sup>st</sup> exercise (on Altix UV)

Login at PC

- Power on your PC (if off)
- PC will **automatically** log you into local course account
  - this account is different from the account used on parallel machine!
- Auf Desktop in "Ordner für Datentransfers":
  - Click on Xming to start X Windows Server (necessary for opening console or editor windows from Altix server)
  - Click on **Putty** to start ssh session
  - Click on Matlab to start Matlab session

Login on Altix compute server:

- Enter host name LXLogin2.LRZ.de (or LXLogin[1|3|4].LRZ.de) into Putty host field and click Open.
- Accept & save host key [only first time]
- Enter user name (*a2c06aa*) and password (*see white board*) into opened console window
- Start an **xterm**
- On this xterm, go to the Altix UV with ssh -Y uv2
- Open additional console by entering xterm & in original console

Your working directory:

cd <wdir>/<u>number of PC</u> <u>with leading zero</u>

Settings for <*wdir*> are given on the next slides

Parallel Programming Workshop Rolf Rabenseifner Folie 1

# MPI on SGI Altix UltraViolet at LRZ, Garching/Munich

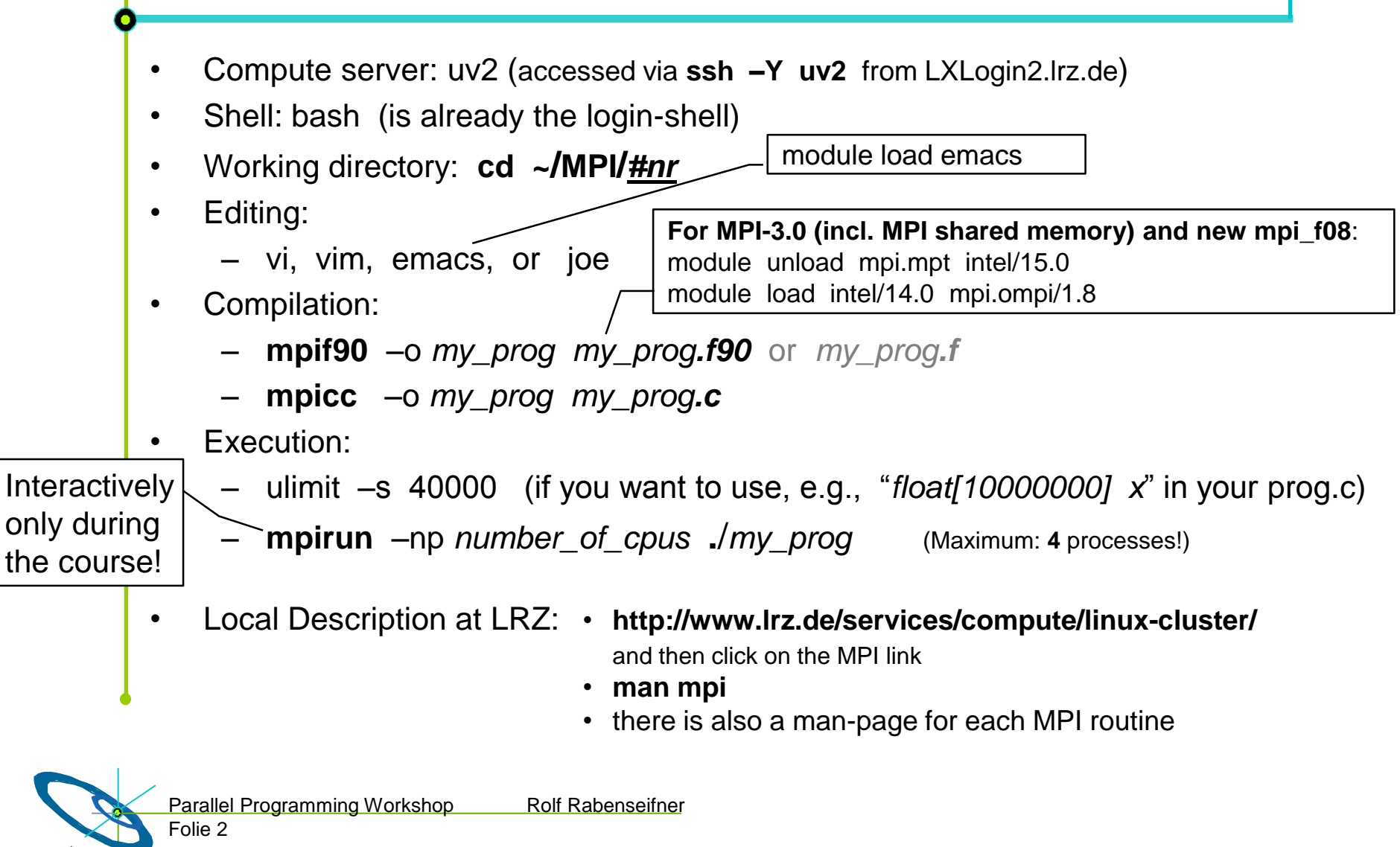

## Login from PC: 2<sup>nd</sup> exercise (SuperMIC)

Login on SuperMIC frontend:

- Enter host name training.srv.mwn.de into Putty host field and click Open.
- Accept & save host key [only first time]
- Enter user name (*a2c06aa*) and password (*see white board*) into opened console window
- Start an **xterm**
- On this xterm, go to the SuperMIC with ssh -Y supermic.smuc.lrz.de
- Open additional console by entering xterm &

in original console

Your working directory:

cd <wdir>/<u>number of PC</u> <u>with leading zero</u>

Parallel Programming Workshop Rolf Rabenseifner Folie 8

Add in .bshrc before course: source /etc/profile.d/modules.sh

SuperMIC requires a batch job:

- Generate SSH key pair without passphrase: ssh-keygen
- Submit 1-node sleep job with: cp ~/MPIOMP/course/job.Il ./ Ilsubmit job.Il (5 hours; for more,adapt script)
- Monitor job with:
   IIq –u \$USER and find out the node name
- Log into node: ssh <node-name-without-ib>
- Compiling works only on the frontend; compile your code on the frontend and run it on the node
- module load likwid/4.0 for likwid

#### Pure MPI pinning (Intel MPI) – selection

- I\_MPI\_PIN={0,1}
  Switch off/on MPI affinity (default = on)
- I\_MPI\_PIN\_PROCESSOR\_LIST=<proclist> Set core IDs to run on.

Example:

I\_MPI\_PIN\_PROCESSOR\_LIST=0-7 # 1<sup>st</sup> socket on SuperMIC

I\_MPI\_DEBUG=4
 Print (among other things) process-to-core mapping

## Intel MPI+OpenMP hybrid pinning – selection

Define a "domain" for the multi-threaded MPI processes:

- I\_MPI\_DOMAIN=...
  - core | socket | node | cache
     MPI process spans the specified entity (cache=largest cache)
  - omp[:[scatter | compact ]]
     MPI process spans as many logical cores as
     OMP\_NUM\_THREADS, with scattered or compact distribution
  - <n>[:[scatter | compact ]]
     ditto, but the number of logical cores is n
  - [m<sub>1</sub>,...,m<sub>n</sub>] (brackets included) specify for each MPI process a bit mask (in hexadecimal), numbering according to BIOS. Example: [0x000F,0x00F0,0x0F00,0xF000]
     → this provides full control!

#### Intel KMP\_AFFINITY environment variable: Pinning OpenMP

**KMP AFFINITY**=[<modifier>,...]<type>[,<permute>][,<offset>] modifier type (required) granularity=<specifier> takes the compact following specifiers: fine, thread, disabled and core explicit (GOMP\_CPU\_AFFINITY) norespect none noverbose scatter proclist={<proc-list>} respect **OS processor IDs** verbose **Respect an OS affinity** mask in place **Default:** noverbose, respect, granularity=core to list machine topology map KMP AFFINITY=verbose, none

Parallel Programming Workshop Rolf Rabenseifner Folie 11

### Intel KMP\_AFFINITY examples

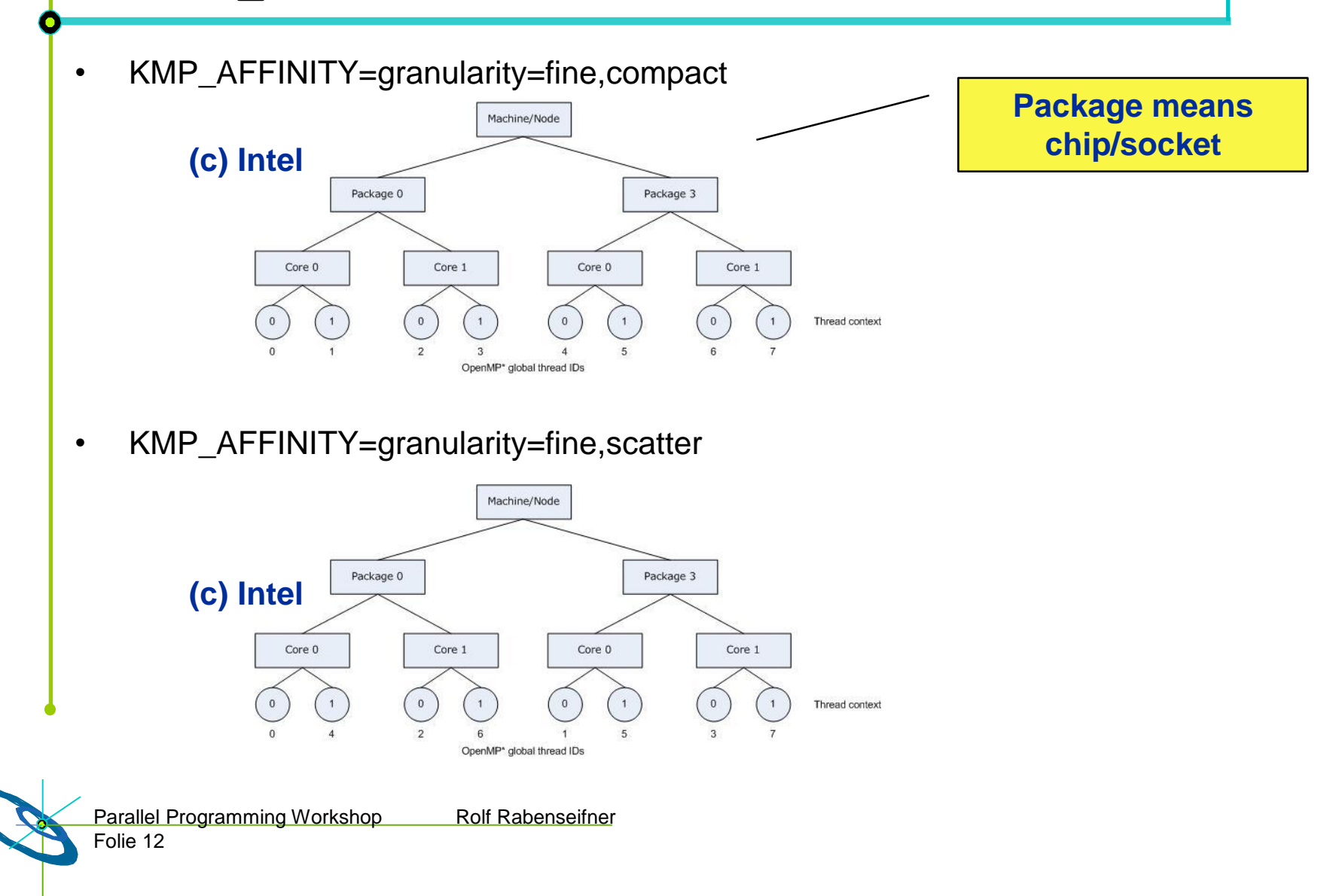

#### Example: 1 MPI process per socket

| 32kB 32kB 32kB 32kB 32kB 32kB       | 32kB 32kB 32kB 32kB 32kB 32kB       |
|-------------------------------------|-------------------------------------|
| 256kB 256kB 256kB 256kB 256kB 256kB | 256kB 256kB 256kB 256kB 256kB 256kB |
| 12 MB                               | 12 MB                               |
|                                     |                                     |
|                                     |                                     |
|                                     |                                     |
|                                     |                                     |
|                                     |                                     |
| 32kB 32kB 32kB 32kB 32kB 32kB       | 32kB 32kB 32kB 32kB 32kB 32kB       |
| 256kB 256kB 256kB 256kB 256kB 256kB | 256kB 256kB 256kB 256kB 256kB 256kB |
|                                     | 12 MB                               |
| 12 MB                               |                                     |

#### Intel MPI+compiler:

OMP\_NUM\_THREADS=6 mpirun -ppn 2 -np 4 \

-env I\_MPI\_PIN\_DOMAIN socket -env KMP\_AFFINITY scatter ./a.out
Parallel Programming Workshop Rolf Rabenseifner
Folie 16